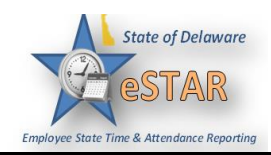

## **DHSS Job Aid 2: Requesting Time Off**

| Employees<br>requests usi<br>notify the n      | can submit time off requests, track the s<br>ng the "My Time Off" function. When a<br>nanager that a request was made.                                                                                                    | status ofrequests, and view the history of<br>an employee requests time off, an email                                                                                                    | past<br>is sent to                                                                                                    |
|------------------------------------------------|----------------------------------------------------------------------------------------------------|----------------------------------------------------------------------------------------------------|----------------------------------------------------------------------------------------------------|
| From the ho                                    | ome screen, select Schedules → My Tin<br>view Reports<br>view Reports                                                                                                    | me Off.  Schedules  My Calendar  My Time Off  My Swap Requests  Settings  My Contact Preferences                                                                                                    |                                                                                                    |
| The <b>Reque</b><br>The create '<br>window for | st List window appears. Select Create I<br>Request List<br>Current Past<br>Time Off Request window appears. Cl<br>Sick, Vacation and Other.                                                                                                    | New Request.                                                                                                    | e off                                                                                                    |
|                                                | I need to reque                                                                                                    | st time off for                                                                                                    |                                                                                                    |
|                                                | FMLA andior State Leave Absences Reason for Leave:    Reason for Leave:  Serious Health Condition  Serious Health Condition of Family Member  Parental Care (Newborn, Adoption, Foster Care Placement)  Military - Service Member Caregiver Leave  Military - Veteran Caregiver Leave  Military - Exigency Family Leave  Continue. | Time Off for Sick, Vacation, and Other<br>Time off Request:<br>Annual Time<br>Comp Time<br>Floating Holiday<br>Sick<br>Personal Days<br>Unpaid                                                                                                    |                                                                                                    |
|                                                | Employees<br>requests usi<br>notify the n<br>From the ho<br>The <b>Reque</b><br>The create '<br>window for                                                                                                    | Employees can submit time off requests, track the s<br>requests using the "My Time Off" function. When<br>notify the manager that a request was made.<br>From the home screen, select Schedules → My Th<br>with TimeEntry<br>with Timesheet<br>with Timesheet<br>with Timesheet<br>with the screen select Schedules → My Th<br>with the screen select Schedules → My Th<br>with the screen select Schedules → My Th<br>reports<br>with the screen select Schedules → My Th<br>reports<br>with the screen select Schedules → My Th<br>reports<br>reports | Employees can submit time off requests, track the status of requests, and view the history of requests using the "My Time Off" function. When an employee requests time off, an email is notify the manager that a request was made. From the home screen, select Schedules → My Time Off. From the home screen, select Schedules → My Time Off. If the Entry If the Entry If the Contact Preferences If the Contact Preferences If the Contact Preferences If the Contact Preferences If the Contact Preferences If the theorem there there the |

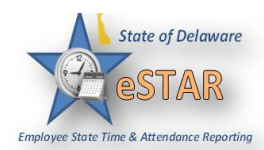

| 4. | Choose the type of time off f  | rom the Pa    | y Code drop-down list.                                                 |
|----|--------------------------------|---------------|------------------------------------------------------------------------|
|    |                                | Create Tim    | ne Off Request                                                         |
|    |                                | Pay Code:     | ALT Annual Leave Taken                                                 |
|    |                                |               | ALT Annual Leave Taken                                                 |
|    |                                | Dates:        | CIF Compassionate Immediate Family                                     |
|    |                                | Comments:     | CNI Compassionate Not Immediate                                        |
|    |                                | Commenter     | CTT Comp Time Taken                                                    |
|    |                                |               | FHD Floating Holiday                                                   |
|    |                                |               | FMLAC FMLA Comp Time Taken                                             |
|    |                                |               | FMLAF FMLA Floating Holiday                                            |
|    |                                |               | FMLAS FMLA Sick Leave Paid                                             |
|    |                                |               | FMLAU FMLA Leave - Unpaid                                              |
|    |                                |               | IDA Juny Duty Attendance                                               |
|    |                                | - Annual Lea  | JUS JUS JUS DULY ALLENUMICE                                            |
|    |                                | - Comp Tim    | VDSV Disaster Service Volunteer                                        |
|    |                                | Floating H    | <sup>4</sup> LVMEX Leave for competing in Exams                        |
|    |                                | - Military Ta | LVORG Organ Donor Leave                                                |
| 5  | Enter the day on which you y   | vant to begi  | in your time off in the <b>Start Date</b> field, or click the calendar |
| 5. | icon to display a calendar fro | om which vo   | ou can choose the date.                                                |
|    |                                | J             |                                                                        |
|    | С                              | reate Time    | e Off Request                                                          |
|    | P                              | ay Code:      | ALT Annual Leave Taken                                                 |
|    |                                | ates:         | 09/22/2015 To 09/22/2015                                               |
|    |                                | omments:      |                                                                        |
|    |                                | onnonto.      |                                                                        |
|    |                                |               |                                                                        |
|    |                                |               |                                                                        |
|    |                                |               |                                                                        |
|    |                                |               | Next                                                                   |
|    |                                |               |                                                                        |
|    |                                |               |                                                                        |

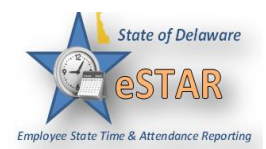

| 6. | Full Day:<br>Select Next to display the de                                                        | etails of your time off request.                                                                                                    |
|----|---------------------------------------------------------------------------------------------------|----------------------------------------------------------------------------------------------------|
|    |                                                                                                   | Create Time Off Request                                                                                                    |
|    |                                                                                                   | Pay Code: ALT Annual Leave Taken                                                                                                    |
|    |                                                                                                   | Dates: 09/22/2015 To 09/22/2015                                                                                                    |
|    |                                                                                                   | Comments:                                                                                                    |
|    |                                                                                                   | Next                                                                                                    |
|    | The <b>Request Details</b> window<br>If no exceptions prevent you<br>request. You are notified of | w appears. The hours requested defaults to the scheduled hours for that day.<br>from submitting the request, click the <b>Submit</b> button to submit your<br>a successful submission. |
|    |                                                                                                   | Request Details                                                                                                    |
|    |                                                                                                   | Action Date Pay Code Hours                                                                                                    |
|    |                                                                                                   | Tue 09/22/2015 ALT Annual Leave Taken 7.5                                                                                                    |
|    |                                                                                                   | Comments                                                                                                    |
|    |                                                                                                   |                                                                                                    |
|    |                                                                                                   |                                                                                                    |
|    |                                                                                                   | Submit                                                                                                    |
|    | Click <b>OK</b> .                                                                                 |                                                                                                    |
|    |                                                                                                   | Status<br>The request has been successfully submitted                                                                                                    |
|    | You are returned to the <b>Req</b><br>generated email is sent to yo                               | <b>uest List</b> window. Your new request appears as <b>Pending</b> . A system<br>ur manager.                                                                                          |
|    |                                                                                                   | Create New Request                                                                                                    |
|    | C                                                                                                 | Durrent Past                                                                                                    |
|    | Ty<br>Ti                                                                                          | pe     Start Date     End Date     Status       me off - ALT Annual Leave Ta     09/22/2015     09/22/2015     Pending                                                                 |

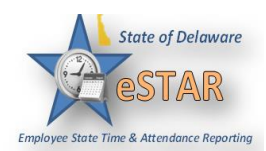

| 7. | Partial Day:                                                                                                    |                   |  |  |  |  |  |
|----|----------------------------------------------------------------------------------------------------|-------------------|--|--|--|--|--|
|    | For a partial day follow steps 1 thru 5. There must be a note to accompany your request in the                                                                                                    |                   |  |  |  |  |  |
|    | <b>Comments</b> field if you are requesting less than a full day. The note must include exact times.                                                                                                    |                   |  |  |  |  |  |
|    | Example: Dr. Appointment from 2:30PM to 3:30PM                                                                                                    |                   |  |  |  |  |  |
|    | Select <b>Next</b> to display the details of your time off request.                                                                                                    |                   |  |  |  |  |  |
|    | Create Time Off Request                                                                                                    |                   |  |  |  |  |  |
|    | Pay Code: SLT Sick Leave Taken                                                                                                    |                   |  |  |  |  |  |
|    | Dates: 09/22/2015 To 09/22/2015                                                                                                    |                   |  |  |  |  |  |
|    | Comments: Ex: Dr Appointment From 2:30PM To<br>3:30PM                                                                                                    |                   |  |  |  |  |  |
|    | ■> Next                                                                                                    |                   |  |  |  |  |  |
|    | If you are taking a partial day you can modify the hours requested at this time and add any additional leave taken in the day. To add additional leave, click the <b>Plus</b> icon and choose the proper pay of hours. If you make any changes here you must select <b>Update</b> to save it and proceed. | tional<br>ode and |  |  |  |  |  |
|    | If no exceptions prevent you from submitting the request, click the <b>Submit</b> button to submit yo request. You are notified of a successful submission.                                                                                                    | ur                |  |  |  |  |  |
|    | Request Details                                                                                                    |                   |  |  |  |  |  |
|    | ActionDatePay CodeHours나XTue 09/22/2015SLT Sick Leave Taken1.0나XTue 09/22/2015ALT Annual Leave Taken0.5                                                                                                    |                   |  |  |  |  |  |
|    | Comments<br>Ex: Dr. Appointment From 2:30PM To 3:30PM. Taking Annual<br>Leave After My Appointment To Cover My Last 30 mins of Work.                                                                                                    |                   |  |  |  |  |  |
|    | Submit                                                                                                    |                   |  |  |  |  |  |

## eSTAR Job Aid

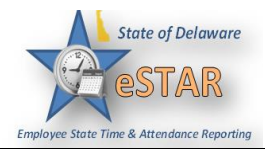

|    | Click <b>OK</b> .                                                                                         |                                                                                                    |  |  |  |  |  |
|----|----------------------------------------------------------------------------------------------------|----------------------------------------------------------------------------------------------------|--|--|--|--|--|
|    | Status X<br>The request has been successfully submitted                                                   |                                                                                                    |  |  |  |  |  |
|    | You are returned to the <b>Request List</b> window. Your new request appears as <b>Pending</b> . A system |                                                                                                    |  |  |  |  |  |
|    | generated email is sent to your manager.                                                                  |                                                                                                    |  |  |  |  |  |
|    | Request List                                                                                              |                                                                                                    |  |  |  |  |  |
|    |                                                                                                    | Create New Request         urrent       Past         De       Start Date ▲       End Date       Status         De       Start Date ▲       End Date       Status         De       Start Date ▲       End Date       Status         De       Og/22/2015       Og/22/2015       Pending |  |  |  |  |  |
|    | If there are multiple types of canceled and re-submitted.                                                 | f leave and there is a change, the entire Time Off Request needs to be                                                                                                    |  |  |  |  |  |
| 8. | Multiple Days:<br>For multiple days follow steps                                                          | 1 thru 5. Select the start and end dates, then select next.                                                                                                    |  |  |  |  |  |
|    |                                                                                                    | Create Time Off Request                                                                                                    |  |  |  |  |  |
|    |                                                                                                    | Pay Code: ALT Annual Leave Taken                                                                                                    |  |  |  |  |  |
|    |                                                                                                    | Dates: 10/30/2015 To 11/06/2015                                                                                                    |  |  |  |  |  |
|    |                                                                                                    | Comments: Vacation                                                                                                    |  |  |  |  |  |
|    |                                                                                                    |                                                                                                    |  |  |  |  |  |
|    |                                                                                                    | ■ Next                                                                                                    |  |  |  |  |  |

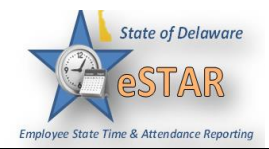

| in no exceptions preven                         | t you from submitting the request, click the                                                                                                    | Submit button to submit your              |
|-------------------------------------------------|----------------------------------------------------------------------------------------------------|-------------------------------------------|
| request. You are notifie                        | d of a successful submission.                                                                                                    | -                                         |
|                                                 |                                                                                                    |                                           |
|                                                 | Request Details                                                                                                    |                                           |
|                                                 | Action Date Pay Code                                                                                                    | Hours                                     |
|                                                 | Fri 10/30/2015 ALT Annual Leave Taken                                                                                                    | 7.5                                       |
|                                                 | Sat 10/31/2015 ALT Annual Leave Taken                                                                                                    |                                           |
|                                                 | Sun 11/01/2015 ALT Annual Leave Taken                                                                                                    |                                           |
|                                                 | Mon 11/02/2015 ALT Annual Leave Taken                                                                                                    | 7.5                                       |
|                                                 | Tue 11/03/2015 ALT Annual Leave Taken                                                                                                    | 7.5                                       |
|                                                 | 🕂 💥 Wed 11/04/2015 ALT Annual Leave Taken                                                                                                    | 7.5                                       |
|                                                 | 🕂 💥 Thu 11/05/2015 ALT Annual Leave Taken                                                                                                    | 7.5                                       |
|                                                 | Fri 11/06/2015 ALT Annual Leave Taken                                                                                                    | 7.5                                       |
|                                                 | Comments                                                                                                    |                                           |
|                                                 | Vacation                                                                                                    |                                           |
|                                                 |                                                                                                    |                                           |
|                                                 |                                                                                                    |                                           |
|                                                 |                                                                                                    |                                           |
|                                                 | Back                                                                                                    | Submit                                    |
|                                                 |                                                                                                    |                                           |
| Click <b>OK</b> .                               |                                                                                                    |                                           |
|                                                 |                                                                                                    |                                           |
|                                                 | Status                                                                                                    | × -                                       |
|                                                 |                                                                                                    |                                           |
|                                                 | The request has been successfully submitte                                                                                                    | d                                         |
|                                                 | The request has been successfully submitte                                                                                                    | d                                         |
|                                                 | The request has been successfully submitte                                                                                                    | d                                         |
|                                                 | The request has been successfully submitte                                                                                                    | d                                         |
|                                                 | The request has been successfully submitte                                                                                                    | d                                         |
| You are returned to the                         | The request has been successfully submitte                                                                                                    | ppears as <b>Pending</b> . A system       |
| You are returned to the generated email is sent | The request has been successfully submitte         OK         OK         Request List window. Your new request a to your manager.                                                                                                    | d<br>appears as <b>Pending</b> . A system |
| You are returned to the generated email is sent | Request List window. Your new request a to your manager.                                                                                                    | d<br>ppears as <b>Pending</b> . A system  |
| You are returned to the generated email is sent | Request List window. Your new request a to your manager.                                                                                                    | d ppears as <b>Pending</b> . A system     |
| You are returned to the generated email is sent | The request has been successfully submitter<br>oc<br>Request List window. Your new request as<br>to your manager.<br>Request List<br>Create New Request                                                                                        | d ppears as <b>Pending</b> . A system     |
| You are returned to the generated email is sent | Request List window. Your new request a to your manager.                                                                                                    | d<br>appears as <b>Pending</b> . A system |
| You are returned to the generated email is sent | The request has been successfully submitte<br>OK<br>Request List window. Your new request a<br>to your manager.<br>Request List<br>Create New Request<br>Current Past                                                                          | d ppears as <b>Pending</b> . A system     |
| You are returned to the generated email is sent | The request has been successfully submitte<br>Coc<br>Request List window. Your new request a<br>to your manager.<br>Request List<br>Current Past<br>Type Start Date End Date                                                                   | d ppears as <b>Pending</b> . A system     |
| You are returned to the generated email is sent | The request has been successfully submitte<br>Coc<br>Request List window. Your new request a<br>to your manager.<br>Request List<br>Current Past<br>Type<br>Leave - Employee Health Condit 06/29/2015<br>07/20/2015<br>07/20/2015<br>1000/2015 | d<br>ppears as <b>Pending</b> . A system  |

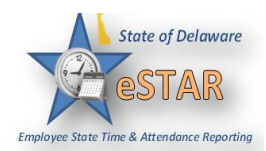

|                                | Reques                                | t Details                                                                              |                                                                                                    |                                                    |     |  |
|--------------------------------|---------------------------------------|----------------------------------------------------------------------------------------|----------------------------------------------------------------------------------------------------|----------------------------------------------------|-----|--|
|                                | Action                                | Date<br>Tue 09/22/2015<br>Tue 09/22/2015<br>S<br>pointment From 2<br>er My Appointment | Pay Code<br>SLT Sick Leave Taken<br>ALT Annual Leave Taken<br>30PM To 3:30PM. Taking A<br>To Cover My Last 30 mins o | Hours<br>1.0<br>0.5<br>nnual<br>of Work.<br>Submit |     |  |
| • Select the <b>Delete</b> icc | on to remo                            | ove the row an<br>t Details                                                            | nd then click the <b>Up</b>                                                                                          | date butto                                         | on. |  |
|                                |                                       |                                                                                        |                                                                                                    |                                                    |     |  |
|                                | Action                                | Date                                                                                   | Pay Code                                                                                                    | Hours                                              |     |  |
|                                | Action                                | Date<br>Tue 09/22/2015                                                                 | Pay Code<br>SLT Sick Leave Taken                                                                                     | Hours<br>1.0                                       |     |  |
|                                | Action                                | Date<br>Tue 09/22/2015<br>Tue 09/22/2015                                               | Pay Code<br>SLT Sick Leave Taken<br>ALT Annual Leave Taken                                                           | Hours<br>1.0<br>0.5                                |     |  |
|                                | Comments<br>Ex: Dr. Ap<br>Leave After | Date<br>Tue 09/22/2015<br>Tue 09/22/2015<br>pointment From 2<br>r My Appointment       | Pay Code<br>SLT Sick Leave Taken<br>ALT Annual Leave Taken<br>30PM To 3:30PM. Taking A<br>To Cover My Last 30 mins o | Hours<br>1.0<br>0.5<br>nnual<br>of Work.<br>Update |     |  |

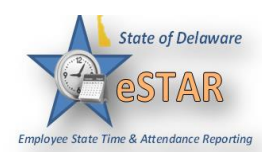

| 11. | E-mail Notification                                                                                    |                                |                                                |                     |  |  |  |
|-----|----------------------------------------------------------------------------------------------------|--------------------------------|------------------------------------------------|---------------------|--|--|--|
|     | E-mail messages are sent to the following recipients state outlook account when times off requests are |                                |                                                |                     |  |  |  |
|     | submitted.                                                                                             |                                |                                                |                     |  |  |  |
|     | Time Off Requests Email Notifications, Triggering Events and Recipients                                |                                |                                                |                     |  |  |  |
|     | EVENT<br>TRIGGERING<br>EMAIL                                                                           | MESSAGE<br>SUBJECT             | MESSAGE                                        | <b>RECIPIENT(S)</b> |  |  |  |
|     | Submission of time                                                                                     | Time Off Request               | "Employee Name"                                | Manager and         |  |  |  |
|     | off request                                                                                            | – Pending                      | has requested time<br>off. Please review.      | Delegates           |  |  |  |
|     | Approval of time<br>off request                                                                        | Time Off Request<br>– Approved | Your time off<br>request has been<br>approved. | Employee            |  |  |  |
|     | Rejection of time<br>off request                                                                       | Time Off Request<br>– Rejected | Your time off<br>request has been<br>rejected. | Employee            |  |  |  |
|     | Submission of time                                                                                     | Time Off Request               | "Employee Name"                                | Manager and         |  |  |  |
|     | off request                                                                                            | – Cancelled by                 | has cancelled his or                           | Delegates           |  |  |  |
|     | BEFORE TOR is                                                                                          | Employee                       | her request for time                           |                     |  |  |  |
|     | approved                                                                                               |                                | off.                                           |                     |  |  |  |
|     | Rejection of                                                                                           | Time Off Request               | "Manager Name"                                 | Employee            |  |  |  |
|     | approved time off                                                                                      | – Cancelled by                 | has cancelled your                             |                     |  |  |  |
|     | request                                                                                                | Manager                        | request                                        |                     |  |  |  |